|     | Checkliste                                                                | zusätzliche Hinweise                                | $\checkmark$ |
|-----|---------------------------------------------------------------------------|-----------------------------------------------------|--------------|
| 1.  | Identifikation der Studienpatienten bzw. der entsprechenden               | Bitte achten Sie auf die korrekte Auswahl der       |              |
|     | radiologischen Untersuchungen in Ihrem radiologischen Netzwerk            | Patienten und der Untersuchungen, da eine           |              |
|     | (z.B. PACS).                                                              | Kontrolle nach der Pseudonymisierung nicht mehr     |              |
|     |                                                                           | erfolgen kann!                                      |              |
| 2.  | Exportieren der korrekten Untersuchung (CT, MRT) aus dem                  | Bitte wenden Sie sich bei Unklarheiten an ihre      |              |
|     | radiologischen Netzwerk.                                                  | radiologische Abteilung.                            |              |
| 3.  | Pseudonymisierung der Untersuchung                                        | Unter Umständen besitzt Ihre radiologische          |              |
|     | Dies kann durch eine zertifizierte Software Ihres Instituts oder über die | Abteilung bereits die notwendige Software und die   |              |
|     | Software DICOM Cleaner erfolgen.                                          | Expertise zu deren Verwendung.                      |              |
| 3.a | DICOM Cleaner [bitte beachten Sie die Anwendungshinweise Ihrer            | Bitte beachten Sie, dass das Ausführen der Software |              |
|     | alternativen Software, sofern Sie diese verwenden möchten].               | innerhalb des Kliniknetzwerkes ggf. die Freigabe    |              |
|     | Eine ausführliche Erläuterung der Software, sowie den Link zum            | durch Ihren IT-Administrator erfordert.             |              |
|     | Download entrehmen Sie bitte der beigefugten Prasentation.                |                                                     |              |
| 3.b | Wenn Sie den DICOM Cleaner verwenden mochten, beachten Sie bitte          | Zur Vermeidung von Problemen bei der                |              |
|     | die folgende Einstellung nach Offnen des Programms:                       | Pfadzuordnung bei Ausfuhrung der Software DICOM     |              |
|     | Ersetzen:                                                                 | Cleaner empfenien wir innen die Software direkt duf |              |
|     | - Name des Patienten mit                                                  | ale Festplatte C:\ zu legen und von dort dus zu     |              |
|     | 18.1_SECU_IRIAL_ID_IVIRINITIAI Oder                                       | starten.                                            |              |
|     | 18.1_SECU_IRIAL_ID_IVIRIESTAG 0027                                        | Ritte den Rindestrich in der SECU Trial ID in einem |              |
|     | 18.1_SECU_INIAL_ID_FECT duer                                              | Unterstrich eingehen                                |              |
|     | - ID des Patienten mit                                                    |                                                     |              |
|     | 18.1 SECU TRIAL ID MRinitial oder                                         |                                                     |              |
|     | 18.1 SECU TRIAL ID MRrestag oder                                          |                                                     |              |
|     | 18.1 SECU TRIAL ID PLCT oder                                              |                                                     |              |
|     | 18.1 SECU TRIAL ID Endo                                                   |                                                     |              |
|     | - Geburtsdatum: <b>19000101</b>                                           |                                                     |              |
|     | - Vorgangsnummer: <b>001</b>                                              |                                                     |              |
|     | Sollten Sie dieselben Daten erneut hochladen, z.B. falls im               |                                                     |              |
|     | ersten Prozess der Verdacht auf einen Fehler aufgetreten ist:             |                                                     |              |
|     | 002                                                                       |                                                     |              |
|     | <ul> <li>Das Datum fr ühestens auf 20250101 legen</li> </ul>              |                                                     |              |
|     | Mit Häkchen versehen:                                                     |                                                     |              |
|     | <ul> <li>Alle nicht ersetzten Identitäten entfernen</li> </ul>            |                                                     |              |
|     | <ul> <li>Einrichtungs-IDS entfernen</li> </ul>                            |                                                     |              |
|     | <ul> <li>Unterstützende Geräte hinzufügen</li> </ul>                      |                                                     |              |
|     | - Alle UIDs entfernen                                                     |                                                     |              |
|     | - Unischere private Attribute entfernen                                   |                                                     |              |
|     | - Namen des Aufnahmeprotokolls entfernen                                  |                                                     |              |
|     | - Gerate-IDS entternen                                                    |                                                     |              |
| 2.0 | - Unsicheren Strukturierten Innalt entfernen                              | Cie liënsten den Erfele des Deeudenumisienung       |              |
| 3.0 | Nach dem Sie die Daten über "Importieren In den Dicowi Cleaner            | Sie konnten den Erjoig der Pseudonymisierung        |              |
|     | geladen und mit "Bereinigen" entsprechend der empfonienen                 | mittels Betrachtung der MR/CI Serien in einem       |              |
|     | Ernstellung pseudonymisient haben, mussen sie die Blider                  | nur noch die kedierten Batientendaten zu lesen sein |              |
|     | Fxnortieren" die nseudonymisierten Rilder in den Ordner Ihrer Wahl        | Sämtliche Patientendaten (Name Geburtsdatum         |              |
| ш   | Ritte heachten Sie dass wenn Sie eine andere Software verwenden           | Datum der Untersuchung) müssen entfernt sein        |              |
| ••• | dass die pseudonymisierten Untersuchungen mit der korrekten               | Allerdinas müssen z.B. die MR Serien Bezeichnungen  |              |
|     | Studienbezeichnung, SECU Trial ID und der                                 | erhalten werden.                                    |              |
|     | Untersuchungsbeschreibung (z.B. 18.1 XXX XX MRinitial oder                |                                                     |              |
|     | 18.1_XXX_XX_PLCT) kodiert sind.                                           |                                                     |              |
| 4.  | Anschließend erfolgt der Datentransfer der pseudonymisierten              | Bitte beachten Sie, dass bei der Verwendung der     |              |
|     | radiologischen Untersuchungen ins gesicherte Netzwerk des                 | Browser "Edge" oder "Chrome" ein direkter Zugriff   |              |
|     | Universitätsklinikum Bonn. Hierfür wurde das CHILI Web Portal             | über den Browser nicht mehr möglich ist. Sie        |              |
|     | vorbereitet. Über den in der Präsentation enthaltenen Link erhalten       | müssen über den Link die Homepage öffnen, den       |              |
|     | Sie Zugriff auf das Webinterface.                                         | dortigen Anweisungen folgen, die Software           |              |
| 4.a | Verwenden Sie den Reiter "Patienten CD" und wählen Sie als Ziel           | individuell herunterladen und ausführen. Ggf. ist   |              |
|     | "Radiologie" aus.                                                         | hierfür eine Rücksprache mit Ihrem                  |              |
|     |                                                                           | verantwortlichen ID Administrator notwendig.        |              |
| 4.b | Vor dem Hochladen der radiologischen Daten können Sie die                 | Auch die pseudonymisierten Serien müssten noch      |              |
|     | korrekten Serien im rechten Fenster abschließend überprüfen.              | über ihre korrekte Bezeichnung (z.B. T1 Sag oder T2 |              |
|     | Bitte bestätigen Sie das Hochladen von Patientenbildern unter Angabe      | Cor) verfügen.                                      |              |
|     | der SecuTrial ID per Mail an:                                             |                                                     |              |
|     | aco-aro-aio_18.1@ukbonn.de                                                |                                                     |              |
| 5.  | Sollten im Verlauf Rückfragen auftreten wenden Sie sich bitte an:         | Herzlichen Dank                                     |              |
|     | aco-aro-aio_18.1@ukbonn.de                                                |                                                     |              |